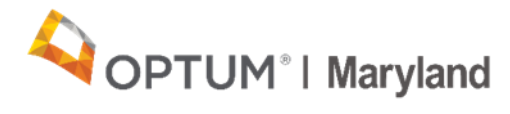

## **PROVIDER ALERT:**

## ABA Provider Form Changes and Process to Request Addendums to Current Authorization Effective 8/26/20

## August 21, 2020

Optum Maryland and the Maryland Department of Health (MDH) would like to alert ABA Providers that there will be changes to the assessment and treatment forms in the Incedo Provider Portal (IPP) and a new process for submitting addendum requests effective August 26, 2020.

- 1. Upcoming changes to the ABA Treatment and ABA Assessment forms:
  - a. **Initial/Concurrent/Assessment requests:** Providers can enter an extension for the submitter and/or supervising clinician when applicable

| Provider Information |                         |                        |
|----------------------|-------------------------|------------------------|
| Submitter's name:*   | Submitter's contact #:* | Submitter's Extension: |
| Supervisor name:*    | Supervisor contact #:*  | Supervisor extension:  |

b. **Assessment requests:** Providers will be able to provide clinical justification if requesting more than 32 units for an initial assessment

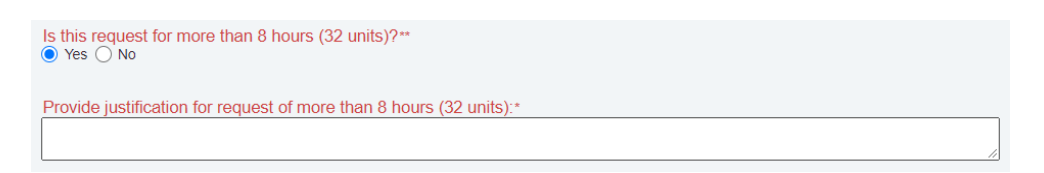

c. **Initial/Concurrent requests:** Providers will now see an area on the ABA treatment form in which they are expected to select the severity of deficits of the individual in the areas of communication, social interaction, and behavioral needs.

| Please report severity of deficits in the following areas:                                            |  |  |  |  |
|----------------------------------------------------------------------------------------------------|--|--|--|--|
| Communication:** O Mild O Moderate ( Severe O Not Applicable                                          |  |  |  |  |
| Little to no intelligible speech. Unable to make needs/wants known.                                   |  |  |  |  |
| Social Interaction.** O Mild  Moderate Severe Not Applicable                                          |  |  |  |  |
| Social impairment even with supports, limited initiation of social interaction.                       |  |  |  |  |
| Behavioral Challenges:**  Mild                                                                        |  |  |  |  |
| Inflexibility causes interference with functioning in 1 or more contexts, difficulty switching tasks. |  |  |  |  |

d. **Concurrent requests:** If Providers are requesting an increase in intensity of ABA treatment hours, providers must explain the clinical justification for the increase in hours in the area shown below:

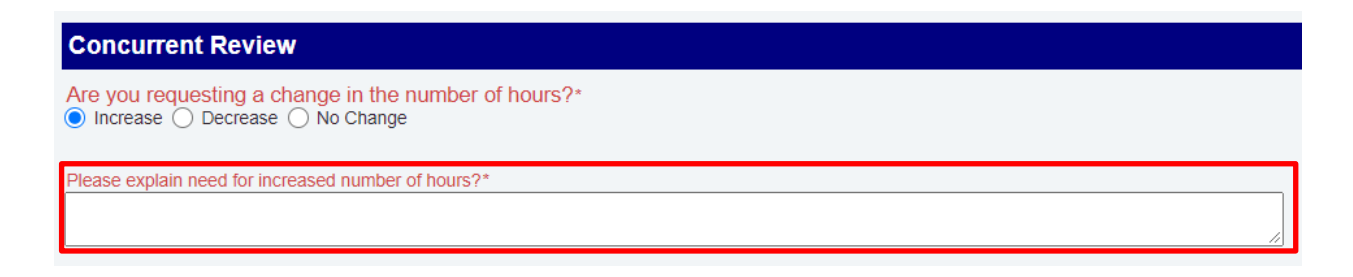

2. Process for submitting Addendum Requests

*Effective 8/26/2020, Providers will be required to submit addendum requests via the IPP.* Addendum requests will no longer be accepted via email. Providers requesting to increase the intensity of currently authorized ABA services and/or requesting to add service(s) to a current authorization must follow the process described below. Once an addendum request is submitted through the IPP, Optum Maryland has up to 14 calendar days to make a determination on the addendum request.

Step 1: Locate the **participant** in the IPP that the addendum is being requested for by selecting **SEARCH** under the membership menu

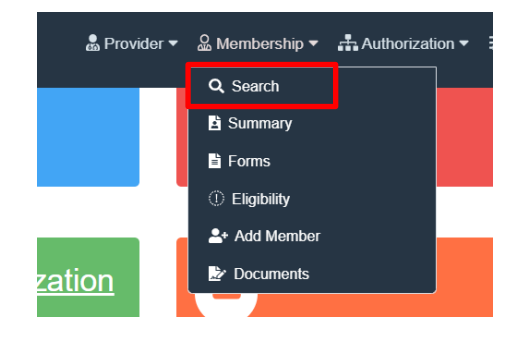

Step 2: Locate the **current authorization** that the addendum is being requested on by selecting **REQUESTS** from the authorization menu

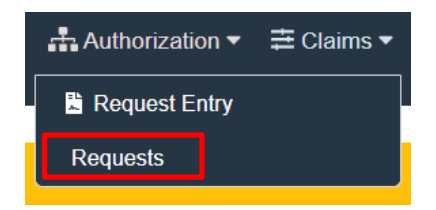

Step 3: Once authorization is located, select **one** of the lines within the authorization (will show highlighted in yellow)

| Service Requests |          |             |                 |             |                                                                  |            |           |       |
|------------------|----------|-------------|-----------------|-------------|------------------------------------------------------------------|------------|-----------|-------|
|                  | D‡ SR ID | SR Auth #   | Auth Approval # | Auth Status | P Procedure                                                      | Start Date | End Date  | Units |
| 2                | 126 928  | A2020261404 | 202000300262    | Approved    | B4490791 - MH-OP-A-90791-Psychiatric Diagnostic Interview        | 7/30/2020  | 1/25/2021 | 75    |
| 1                | 961 841  | A2020261393 | 202000300145    | Approved    | B 44 90837 - MH-OP-A-90837-Individual Psychotherapy (60 Minutes) | 7/6/2020   | 1/1/2021  | 3     |

Step 4: Select FORMS from the membership menu

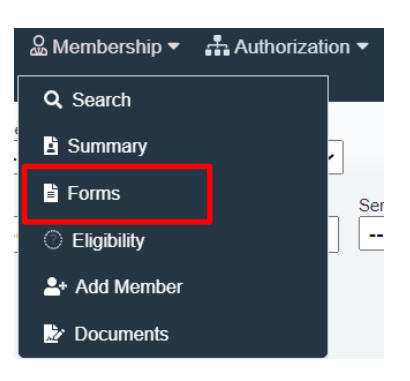

Step 5: Select **ABA** and then <u>**ADD Form</u> <b>ABA – Service Request Addendum** this will allow you to complete the addendum request form for the specific member on the current open authorization</u>

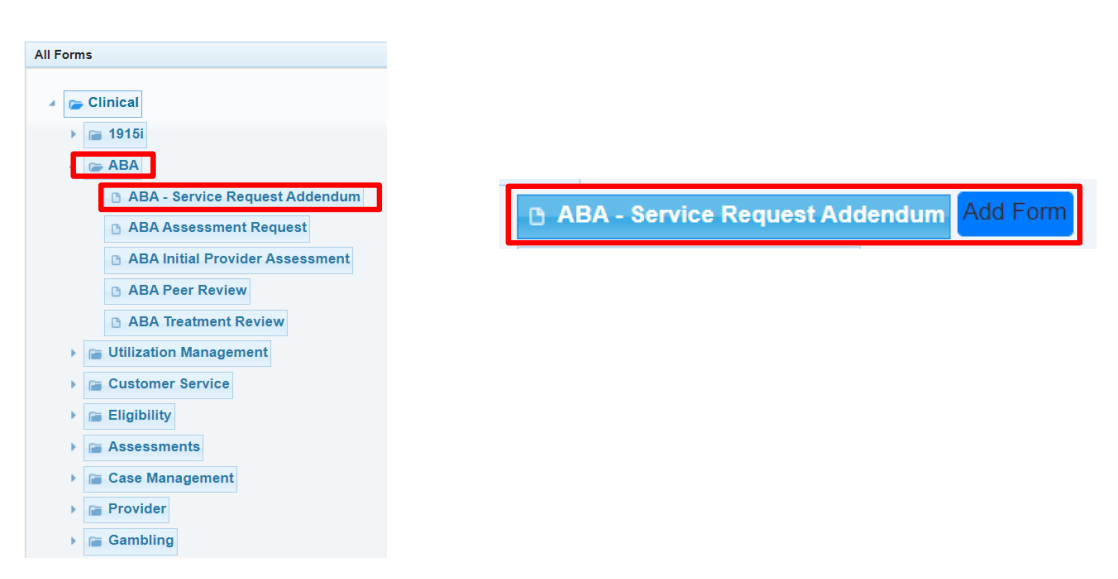

Step 6: Complete all required fields with requested clinical information directly within the ABA Service Request Addendum Form

- A Provider can request an increased intensity in one or more currently authorized service(s) AND/OR
- A Provider can request to add one or more services which are not currently authorized

Step 7: Click SAVE

Below is an example of the addendum request form when asking for increased intensity in a currently authorized service:

| ABA - Service Request Addendum Details                                                                                                    |  |  |  |  |  |
|----------------------------------------------------------------------------------------------------|--|--|--|--|--|
| ABA - Service Request Addendum                                                                                                    |  |  |  |  |  |
| Provider Information                                                                                                    |  |  |  |  |  |
| Submitter's Name.*         Submitter's Contact #.*         Submitter's Extension:         Submitter's E-mail Address *           Test Provider         000-000-0000         123         provider.com                                                   |  |  |  |  |  |
| Supervisor Name:*         Supervisor Contact #.*         Supervisor Extension:         Supervisor E-mail Address:*         Supervisor License Level.*           Holly Jolly         999-999-9999         holly@provider.com         BCBA               |  |  |  |  |  |
| Provider Group         Provider Tax ID:*         Provider NPI:*         Provider Address:           Provider Group         123456789         123456789                                                                                                 |  |  |  |  |  |
| Service Request Addendum Information Requested Start Date of New/Updated Services.* 08/10/2020 Requested End Date of New/Updated Services.*                                                                                                    |  |  |  |  |  |
| 10/10/2020                                                                                                    |  |  |  |  |  |
| Type of Addendum Requested:                                                                                                    |  |  |  |  |  |
| (crieck an unat appry)                                                                                                    |  |  |  |  |  |
| Z Add one or more services which are not currently authorized.                                                                                                    |  |  |  |  |  |
|                                                                                                    |  |  |  |  |  |
| Increased Intensity Request (select all codes that apply) Please be advised, providers are strongly encouraged to utilize 100% of the authorized intensity for the service(s), before requesting an increase in intensity for any service.             |  |  |  |  |  |
| 0                                                                                                    |  |  |  |  |  |
| 97152-Supporting Behavior Assessment                                                                                                    |  |  |  |  |  |
| 0362T-Severe Behavior Assessment                                                                                                    |  |  |  |  |  |
| 97153-Direct ABA Treatment                                                                                                    |  |  |  |  |  |
| Current Hours Authorized.* Current Hours Authorized per.**<br>15<br>Week () Month () Total<br>Week () Month () Total<br>Week () Month () Total<br>Week () Month () Total<br>Week () Month () Total<br>Week () Month () Total<br>Week () Month () Total |  |  |  |  |  |
| Clinical Information                                                                                                    |  |  |  |  |  |
| Across the current authorization period, which areas of need have changed to warrant this request at this time?"                                                                                                    |  |  |  |  |  |
| (check all that apply)                                                                                                    |  |  |  |  |  |
| Communication Skills                                                                                                    |  |  |  |  |  |
| Please provide an explanation of the participants current strengths/weaknesses in this area:*                                                                                                    |  |  |  |  |  |
| Please list how progress on current objectives has been impacted by the area of need:+                                                                                                    |  |  |  |  |  |
| <section-header><form></form></section-header>                                                                                                    |  |  |  |  |  |

| Behavior Challenges                                                                                                    |       |
|----------------------------------------------------------------------------------------------------|-------|
| Please provide an explanation of the participants current strengths/weaknesses in this area:*                                                                                                    |       |
| Please list how progress on current objectives has been impacted by the area of need.*                                                                                                    |       |
| Please explain what current barriers have impacted the ability to address this area of need within the currently authorized services: *                                                                        |       |
| Please report what specific behavioral challenges are currently impacting overall functioning?*                                                                                                    |       |
| (check all that apply)                                                                                                    |       |
| Aggression                                                                                                    |       |
| Self-Injury                                                                                                    |       |
| Property Destruction                                                                                                    |       |
| Elopement posing a safety risk                                                                                                    |       |
| Other behavioral challenges                                                                                                    |       |
| No behavioral challenges currently impacting functioning                                                                                                    |       |
|                                                                                                    |       |
| How will the request support the participant's progress toward discharge?*                                                                                                    |       |
| How are the additional hours going to be utilized to address the change in clinical presentation (i.e., treatment objectives (modified/new), schedule of services, updated behavior intervention plan, etc.)?* |       |
| hereby attest that all of the information above is true and accurate to the best of my knowledge.*                                                                                                    |       |
|                                                                                                    |       |
| Save                                                                                                    | Cance |

If you have questions regarding the information in this alert, please contact Optum Provider Relations at <u>marylandproviderrelations@optum.com</u>.

Thank you,

Optum Maryland Team